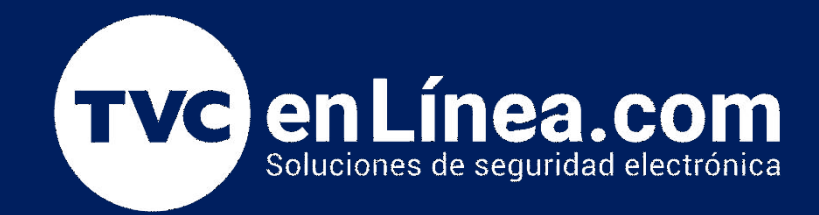

# Manual de configuración: PGMs configuración

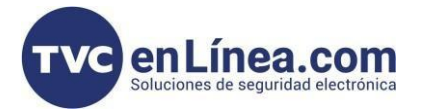

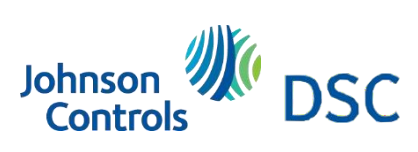

## Modelo de referencia para la solución

DSC PC1832PCB

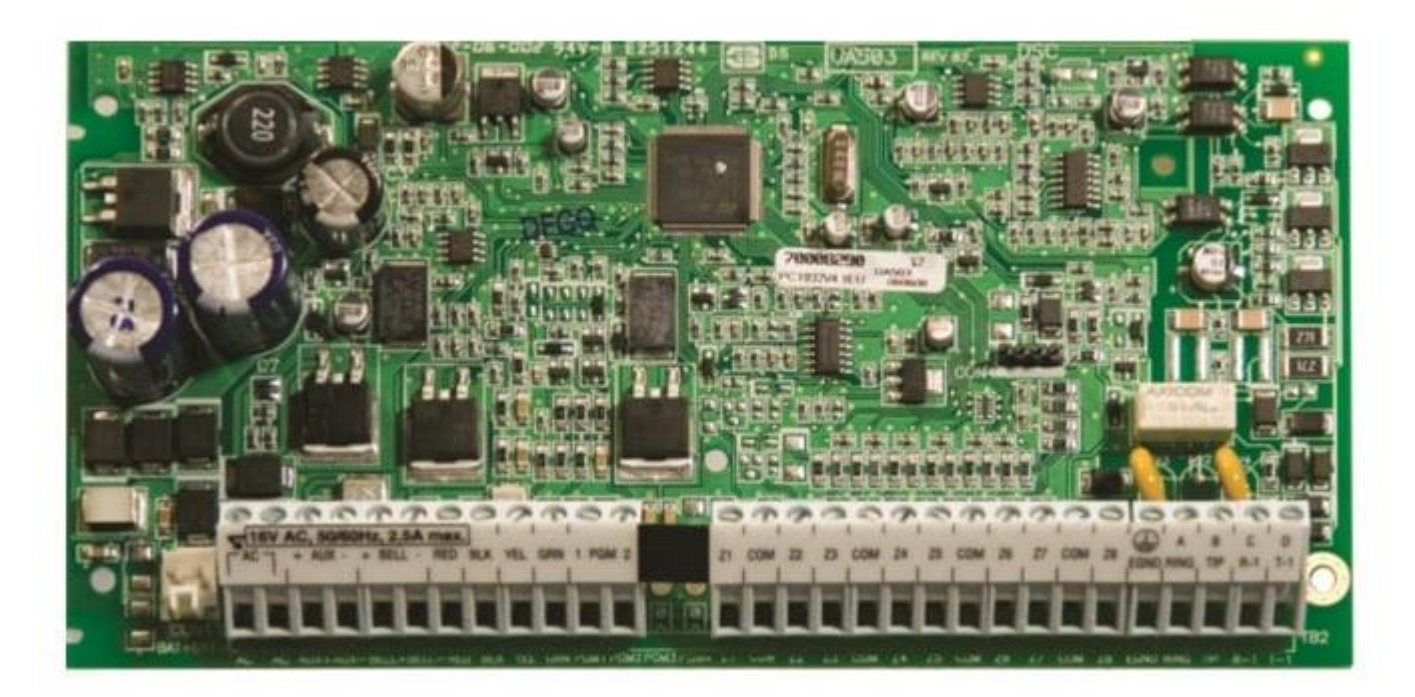

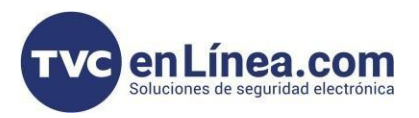

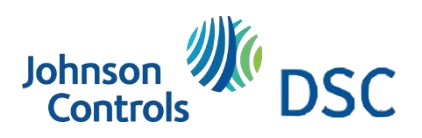

## Introducción

Configuración de PGMs o salidas programables

## Por default

Programe los atributos de la opción PGM en las secciones [501] - [514]. Programe las particiones PGM en las secciones [551] - [564].

## Programación de las salidas PGM

| [009] PGM 1 y PGM 2<br>(Panel principal) | Default | [010] PGM 3 a PGM 10 (Panel<br>principal/PC5208) | Default | [011] PGM 11 a PGM 14<br>(PC5204) | Default |
|------------------------------------------|---------|--------------------------------------------------|---------|-----------------------------------|---------|
| PGM 1                                    | 19      | PGM 3                                            | 01      | PGM 11                            | 01      |
| PGM 2                                    | 10      | PGM 4                                            | 01      | PGM 12                            | 01      |
|                                          |         | PGM 5                                            | 01      | PGM 13                            | 01      |
|                                          |         | PGM 6                                            | 01      | PGM 14                            | 01      |
|                                          |         | PGM 7                                            | 01      |                                   |         |
|                                          |         | PGM 8                                            | 01      |                                   |         |
|                                          |         | PGM 9                                            | 01      |                                   |         |
|                                          |         | PGM 10                                           | 01      |                                   |         |

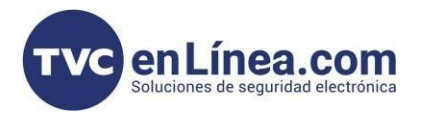

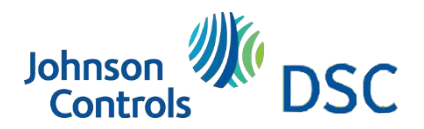

## Configuración

#### **Opciones de salida programables**

- 01 Salida de la campanilla de incendio y hurto residencial
- 02 Para uso futuro
- **03** Restauración del sensor [\*][7][2]
- 04 Soporte para detector de humo de 2 hilos (solamente PGM 2)
- 05 Estado armado del sistema
- 06 Listo para armar
- 07 Modo de seguimiento de la sirena del teclado
- 08 Pulso de cortesía
- **09** Salida de problema en el sistema (con opciones de problemas)
- **10** Evento del sistema [Estroboscopio (con opciones de eventos)]
- 11 Violación del sistema (todas las fuentes: zonas, teclado, módulos)
- 12 TLM y alarma
- 13 Salida de desconexión
- **14** Pulso de inicio de conexión de tierra
- **15** Operación remota (Soporte DLS-3)
- 16 Para uso futuro

#### Proceso de Programación de PGM

#### Paso 1: Ingresar a programación

- Entra al modo de programación del panel.
  - Presiona \*8 seguido del código de instalador.

#### Paso 2: Ingresar a la sección de programación

• Ingresa a la sección 009.

#### Paso 3: Configurar la PGM 1

0

- Al ingresar a la sección 009, estarás en la **PGM 1** automáticamente.
  - Ingresa el comportamiento deseado para la PGM 1, por ejemplo:
    - Para salida de mando \*71, programa el comportamiento 19.

#### Paso 4: Configurar la PGM 2

- Una vez ingresado el valor de la PGM 1 (2 dígitos), el sistema te llevará a la PGM 2.
  - o Ingresa el comportamiento deseado para la PGM 2, por ejemplo:
    - Para que la PGM 2 se accione con \*72, programa el comportamiento 20.

#### Paso 5: Salir de programación

• Para salir, presiona ###.

- 17 Estado armado Ausente 18 Estado armado en Presente 19 Salida do mando nº 1 ((\*)[7][1]
- **19** Salida de mando nº. 1 ([\*][7][1]) **20** Salida de mando nº. 2 ([\*][7][2])
- **20** Salida de mando nº. 2 ([\*][7][2]) **21** Salida de mando nº. 3 ([\*][7][3])
- **22** Salida de mando nº. 4 ([\*][7][4])
- **23** Entrada silenciosa 24 horas
- **23** Entrada silenciosa 24 horas **24** Entrada audible 24 horas
- **25** Salida de incendio y hurto con retardo
- **26** Salida de prueba de la batería
- 28 Salida en suspensión
- 29 Salida del acompañador de zona (Zonas 1-8)
- 30 Memoria de la alarma de estado de la partición
- 31 Comunicador alternativo
- 32 Abrir tras alarma
- 33 Estado de la campanilla y salida de acceso a la programación

- 34 Armado en modo Ausente sin estado de zona inhibida
- 35 Salida del acompañador de zona (Zonas 9-16)
- 36 Salida del acompañador de zona (Zonas 17-24)
- 37 Salida del acompañador de zona (Zonas 25-32)
- 38 Salida del acompañador de zona (Zonas 33-40)
- 39 Salida del acompañador de zona (Zonas 41-48)
  40 Salida del acompañador de zona (Zonas 49-56)
- **40** Salida del acompañador de zona (Zonas 49-56) **41** Salida del acompañador de zona (Zonas 57-64